#### **CurricUNET Instruction for College-wide CASCC**

Revised January 21, 2011

## <u>Step 1</u>

- Steps for accessing the CurricUNET Website
  - Access the MDC Homepage <u>www.mdc.edu</u>

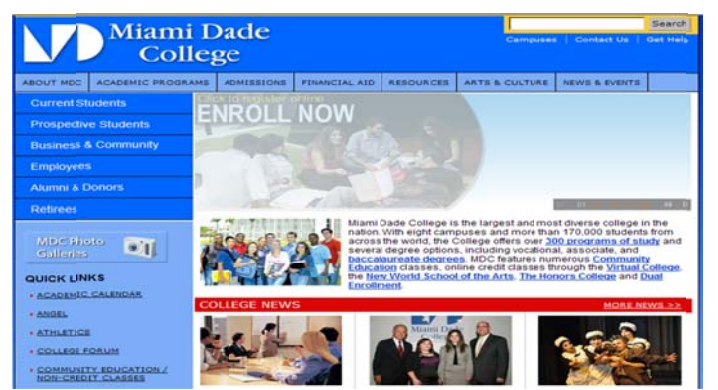

- Click on the address bar and enter the address to the Academic Programs page <u>www.mdc.edu/asa/academic\_programs.asp</u>
- o Click on the CurricUNET link
  - Note: When signing-in through the MDC system you are automatically logged-in to CurricUNET. When signing-in from an outside location (non-MDC system) you will be required to enter your User Name & Password to gain access to CurricUNET.

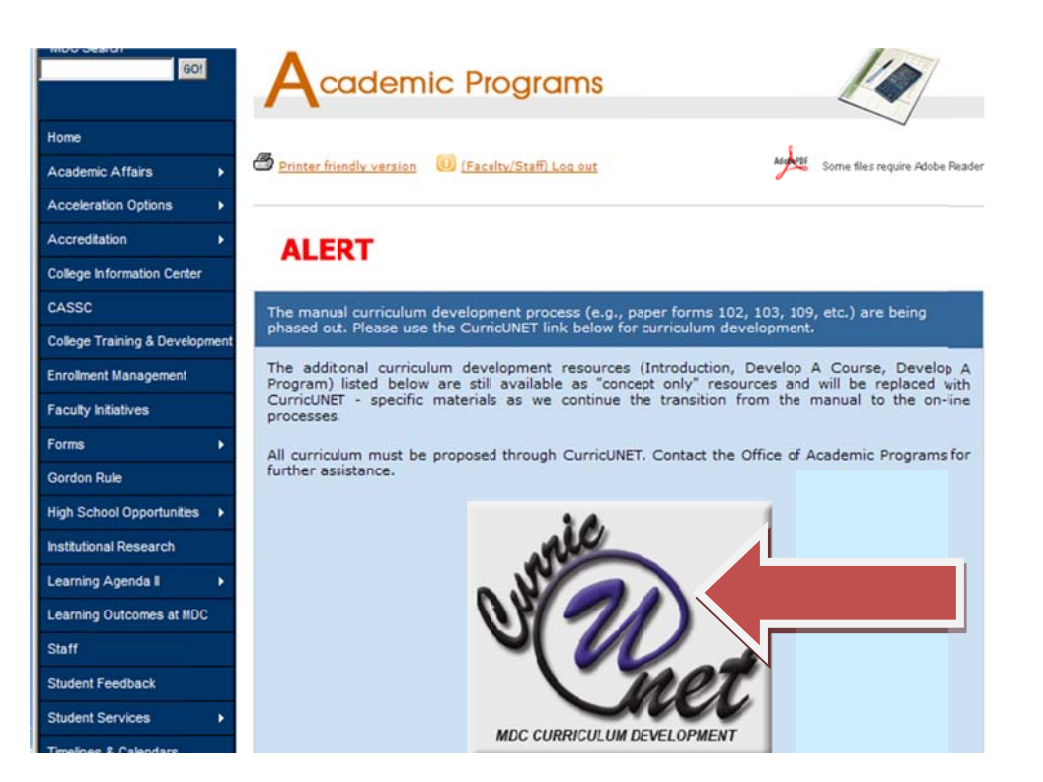

• Congratulations you are now ready to use CurricUNET!

Note: You can also access CurricUNET from your employee portal, by placing your cursor on **"Forms"**, and selecting "**CurricUNET**" from the drop down menu.

| Mi                                             | ami Dade<br>College                                                                                                 |
|------------------------------------------------|----------------------------------------------------------------------------------------------------|
| MDC Home   Students                            | Programs Alumni Foundation Employees TRetirees Campuses About MDC Help/Ask MD                                       |
| MDC Search GOI                                 | Good Morning                                                                                                    |
| My MDC Account     SharePoint                  | MDC Document Acceptance                                                                                             |
| Password Maintenance                           | Access the new document acceptance system by visiting <u>http://www.mdc.edu/Docum/</u> can.indicate your accent/    |
| College Phonebook                              | Human Resources Forms                                                                                               |
| My Personal Records                            | Business Affairs Forms CurricUNET                                                                                   |
| Departments & Organizations                    | Curriculum (CASSC) Forms Intl. Ed./Study Abroad Forms                                                               |
| .) Forms                                       | Telecom Call Detail Reporting wireless and not notification capability to aff.                                      |
| <ul> <li>Policies and Procedures</li> </ul>    | IT Work Request (Programming Request) Facilities Trouble Report                                                     |
| <ul> <li>Planning and Effectiveness</li> </ul> | IT Security Forms Information for hurricane season and to ensure you erts during other spontaneous emergencies that |
| - EIS                                          | MDC Logos                                                                                                    |
| * Faculty Resources                            | Property Control Information                                                                                        |
| <ul> <li>Employment</li> </ul>                 | Photography Services Request Form                                                                                   |
| <ul> <li>Administrative Resources</li> </ul>   | Faculty Initiatives Please visit                                                                                    |
| <ul> <li>MDC Odyssey Web</li> </ul>            | https://www.mdc.edu/businessaffairs/Papers/Documents/MDC%<br>202010-11%20Payroll%20Schedules.odf                    |

### <u>Step 2</u>

## Instructions for College-wide CASSC members

- Your role is to approve curriculum which has been submitted by the various schools/disciplines, and approved by the CASSC Coordinating Committee.
- Please note that you will be notified through email alerts of any pending approvals.

| Origin       | ator: Diane King                                                                       |
|--------------|----------------------------------------------------------------------------------------|
| Jose A       | Aragon                                                                                 |
| Action       | n on College-Wide CASSC by College-Wide CASSC Committee member is required for COP     |
| 1332         | Introduction to Visual Basic Programming.                                              |
| Comn         | nents: Approved to proceed to College-Wide CASSC.                                      |
|              |                                                                                        |
| Login        | on To Curricunet                                                                       |
| <u>Login</u> | on To Curricunet                                                                       |
| 1.           | Click on link titled "My Approvals" under Track on the left side of the page.          |
| <u>Login</u> | on To Curricunet                                                                       |
| 1.           | Click on link titled "My Approvals" under Track on the left side of the page.          |
| 2.           | Select appropriate role from the drop down box. Click "Next".                          |
| Login        | on To Curricunet                                                                       |
| 1.           | Click on link titled "My Approvals" under Track on the left side of the page.          |
| 2.           | Select appropriate role from the drop down box. Click "Next".                          |
| 3.           | A list of approvals waiting for you will be displayed.                                 |
| Login        | on To Curricunet                                                                       |
| 1.           | Click on link titled "My Approvals" under Track on the left side of the page.          |
| 2.           | Select appropriate role from the drop down box. Click "Next".                          |
| 3.           | A list of approvals waiting for you will be displayed.                                 |
| 4.           | Click on the "Action" Button next to the approval process you want to take action on.  |
| Login        | on To Curricunet                                                                       |
| 1.           | Click on link titled "My Approvals" under Track on the left side of the page.          |
| 2.           | Select appropriate role from the drop down box. Click "Next".                          |
| 3.           | A list of approvals waiting for you will be displayed.                                 |
| 4.           | Click on the "Action" Button next to the approval process you want to take action on.  |
| 5.           | Enter any comments related to the approval (remember everyone can view your comments). |
| Login        | on To Curricunet                                                                       |
| 1.           | Click on link titled "My Approvals" under Track on the left side of the page.          |
| 2.           | Select appropriate role from the drop down box. Click "Next".                          |
| 3.           | A list of approvals waiting for you will be displayed.                                 |
| 4.           | Click on the "Action" Button next to the approval process you want to take action on.  |
| 5.           | Enter any comments related to the approval (remember everyone can view your comments). |
| 6.           | Select action you wish to take and click save.                                         |

To begin reviewing go to "TRACK" on the menu bar to the left and click on "My Approvals"

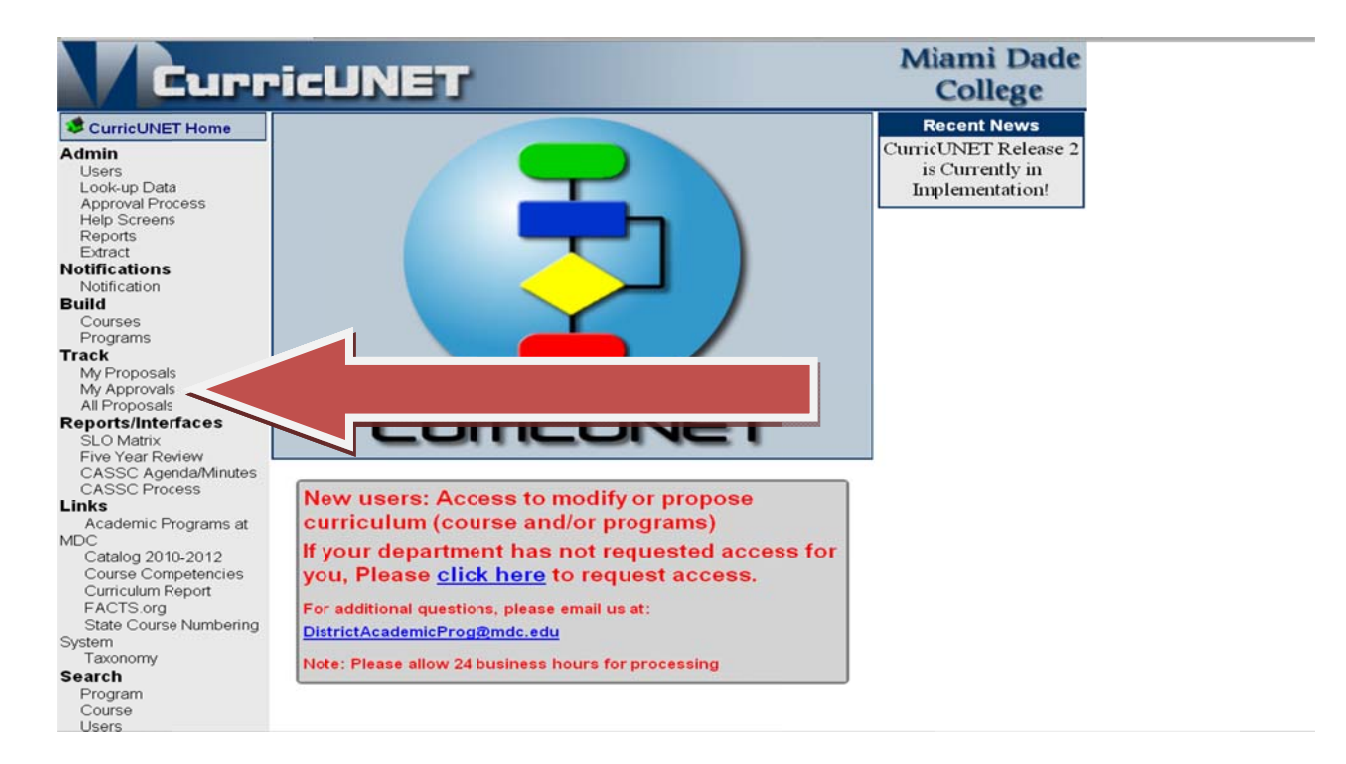

# <u>Step 3</u>

Select your role from the drop down menu shown. Followed by a Click on the *"Summary*" icon to review the course or program information

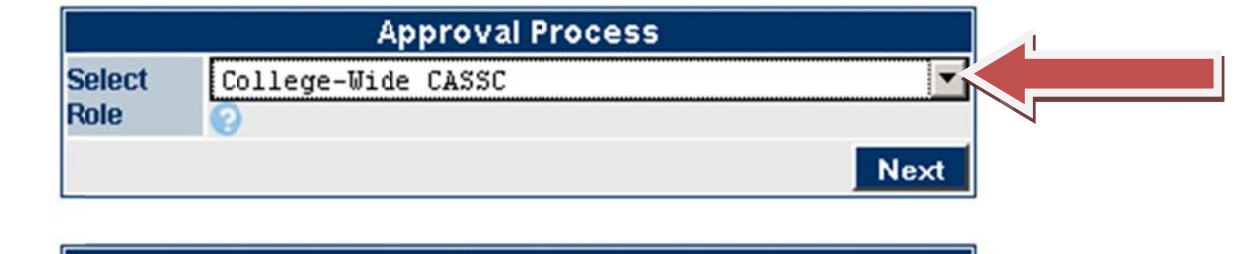

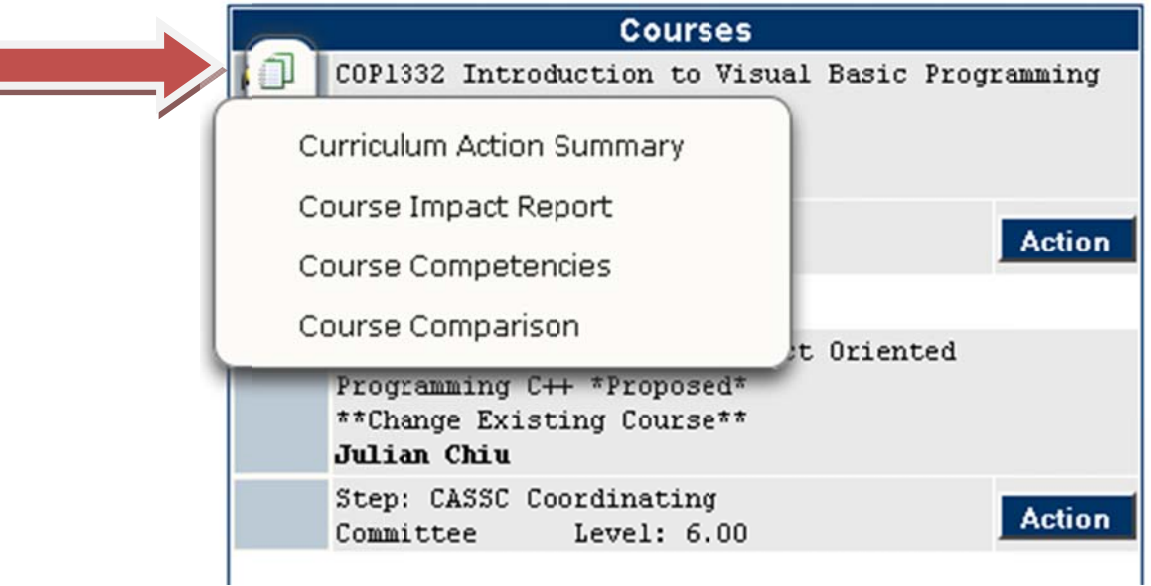

#### Below is a sample screen shot of the "Curriculum Action Summary."

|                              | COMP 1332 Introduction to Visual Basic Programming                                                  |
|------------------------------|----------------------------------------------------------------------------------------------------|
| Curriculum Ac                | tion Rationale: Hard coding pre/co-requisite and modified course description to reflect this change |
|                              | 4 Credits(s)                                                                                        |
|                              | 48 Hour(s) Lecture                                                                                  |
|                              | 32 Hour(s) Laboratory                                                                               |
| COP1332                      | Introduction to Visual Basic Programming                                                            |
| Course                       | This course introduces computer science and non-major students to fundamental                       |
| Description:                 | programming skills using the Visual Basic Integrated Development environment. Students              |
|                              | will learn program design, the fundamentals of event driven object-oriented programming             |
|                              | arrays validation of user input and how to create menu driven programs and multiple                 |
|                              | form applications                                                                                   |
|                              | Pro/Co Requisted for the course are: CCS1060 Knowledge of high school algebra is                    |
|                              | recommended. (48 hr. lecture; 32 hr. lab)                                                           |
| Course Type                  | Lecture/Lab Combination                                                                             |
| Credit                       |                                                                                                    |
| Type/Lvl                     | 01: ADVANCED AND PROFESSIONAL                                                                       |
| Gordon Rule                  | No                                                                                                  |
| Grading                      | AF - A through F                                                                                    |
| Requisites                   | Pre/Corequisite: CGS1060                                                                            |
| 1999-98 <b>-</b> 999 7997-94 | Recommended preparation: Knowledge of high school algebra is recommended.                           |
| Competencies                 | Competency 1: The student will demonstrate knowledge of computer system                             |

- To view specific information from the Summary Icon select the following:
  - WCurriculum Action Summary Provides a summary of curriculum action
  - Course Competencies Displays course competency and LOCC information
  - Course Comparison Tracks changes to show comparison of new/old information
  - Gourse Impact Report Displays a listing of programs which are affected by the course addition/modification. (Currently under construction)

Note: For **Programs** only (not courses): **\*** All Field Report – Provides a view of all program information

### <u>Step 4</u>

To take action, close the pop-up window, and click the "Action" button.

|                | Approval Process                                                                               |             |
|----------------|------------------------------------------------------------------------------------------------|-------------|
| Select<br>Role | College-Wide CASSC                                                                             |             |
|                |                                                                                                | Next        |
|                | Courses                                                                                        |             |
| /0             | COP1332 Introduction to Visual Basic<br>*Proposed*<br>**Change Existing Course**<br>Diame King | Programming |
|                | Step: CASSC Coordinating<br>Committee Level: 6.00                                              | Action      |

- On the "*Action*" field select the appropriate action from the dropdown menu:
  - Click "Reviewed" and click "Save" (This action will push the item forward to the next step in the approval path).

|                  | Approval Process                                    |
|------------------|-----------------------------------------------------|
| Course           | COP1332 Introduction to Visual Basic<br>Programming |
| Proposal<br>Type | Course Modification                                 |
| Step             | College Wide CASSC                                  |
| Description      | College Wide CASSC                                  |
| Action           | Select Action 💌 😨                                   |
|                  | Select Action -                                     |
|                  | Reviewed                                            |

### <u>Step 5</u>

# Instructions for College-wide CASSC Chair or Designee

#### Follow previous steps 1 and 2 listed above.

• To take action go to "**TRACK**" on the menu bar to the left and click on "**My Approvals**" and select your role from the drop down menu.

#### Note: For summary information follow step 3.

To take action, close the pop-up window and click the "Action" button.

| 4      | Approval Process                                                                                                  |  |
|--------|----------------------------------------------------------------------------------------------------|--|
| Select | College-Wide CASSC Chair                                                                                          |  |
| Role   | 0                                                                                                    |  |
|        | Next                                                                                                    |  |
|        |                                                                                                    |  |
|        | Courses                                                                                                    |  |
| /0     | COP1332 Introduction to Visual Basic Programming<br>*Proposed*<br>**Change Existing Course**<br>Diame King        |  |
|        | Step: CASSC Coordinating<br>Committee Level: 6.00                                                                 |  |
| 1      | COP1334 Introduction to Object Oriented<br>Programming C++ *Proposed*<br>**Change Existing Course**               |  |
|        | Julian Chiu                                                                                                    |  |
|        | Step: CASSC Coordinating Committee Level: 6.00 Action                                                             |  |
|        |                                                                                                    |  |
| 1      | COP2335 Advanced Object Oriented Programming using<br>C++ *Proposed*<br>**Change Existing Course**<br>Julian Chiu |  |
|        | Step: CASSC Coordinating Committee Level: 6.00 Action                                                             |  |

- On the *Comments for College CASSC* field, please insert the appropriate statement if any
- On the "*Action*" field select the appropriate action from the dropdown menu and click "**Save**" (This action will push the item forward to the next step in the approval path).
  - Approve (will push the item forward to the next step in the approval path)
  - Disapprove (will remove the item from the approval path, and will automatically notify the Originator)

|                  | Approval Process                                    |    |
|------------------|-----------------------------------------------------|----|
| Course           | COP1332 Introduction to Visual Basic<br>Programming |    |
| Proposal<br>Type | Course Modification                                 |    |
| Step             | College Wide CASSC Chair                            |    |
| Description      | CASSC Chair                                         |    |
| Comments         |                                                     | 8  |
| Action           | Select Action 🔽 📀                                   |    |
|                  | Select Action Sa                                    | ve |
|                  | Disapprove                                          |    |